# 研修認定薬剤師 新規申請の手順

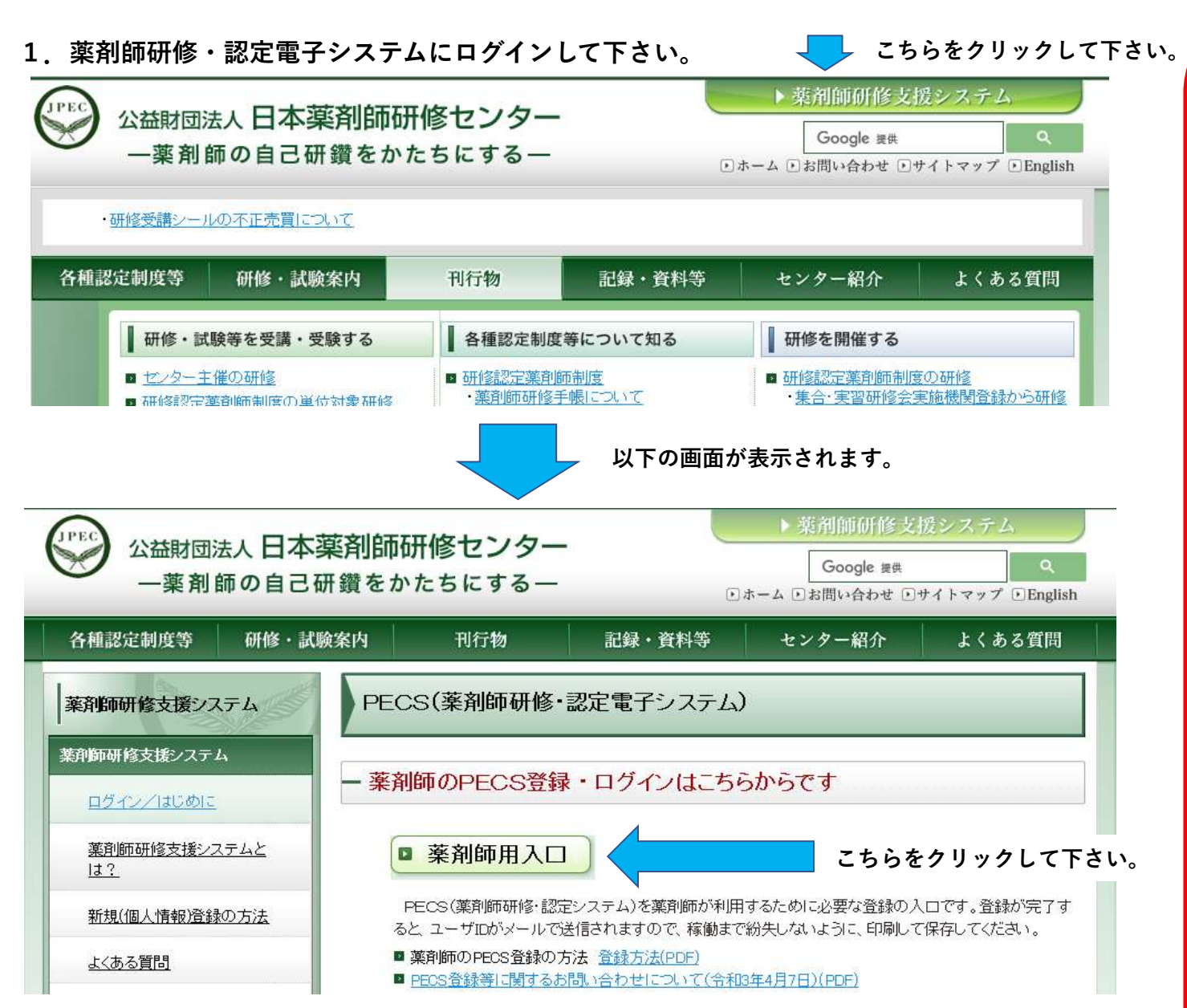

注意!

PECSでの申請は、必ず以下のものが揃っ た後で行って下さい。また、PECSを介し て取得した単位が反映されていることも確認 して下さい。

-申請前に揃えていただくもの-

・シールを貼付し、必要事項を記載した薬剤
 師研修手帳(または研修受講シール整理表)
 シールは、必ず薬剤師研修手帳(または研修
 受講シール整理表)に受講年月日、主催名等
 必要事項を記載の上、貼付して下さい。
 ・他の認定制度の証明文書、期間延長受理書
 などの書類(送付が必要な方のみ)

申請に必要な単位数(受講シール)や、他の 認定制度の証明文書(提出が必要な方のみ) など、請求中で手元に届いていない場合や、 PECSでの取得単位が反映されていない場 合は手続きを行わないで下さい。申請に必要 なものは、PECSでの申請後、一週間以内 に当財団宛にお送りいただくことになります。 また、以上のものに加え、PECS申請後に 当財団より送信する受付完了メールを印刷し たもの(A4サイズ程度の用紙に、必要事項 を記載したものでも可)を必ず同封して下さ い。 ●ユーザIDとパスワードを入力してください。

●ユーザIDをお持ちでない方は、「新規登録の方はこちら」をクリックしてください。

●ユーザIDまたはパスワードをお忘れになった方は、「ユーザID・パスワードを忘れた方はこちら」をクリックしてください。

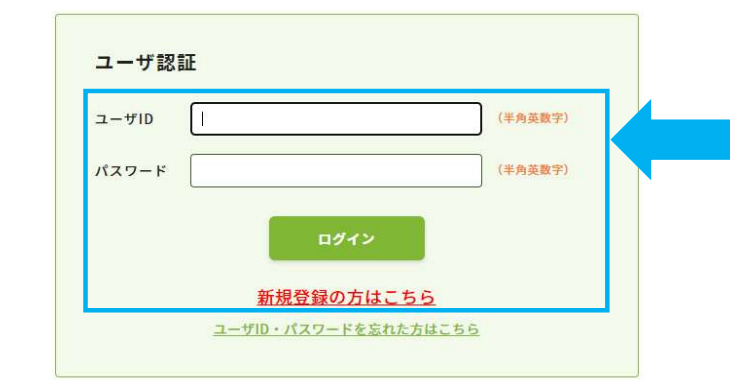

ご自身のユーザIDとパスワードでログインしてください。 (新規登録を行っていない場合には、「新規登録の方はこちら」からお願いします。 新規登録の方法は、https://www.jpec.or.jp/download/pecs\_new\_entry202103.pdf をご参照ください。)

2. 薬剤師研修・認定電子システムにログイン後、以下の画面が表示されます。

| Japan Pharmacists Education Cente<br>公益財団法人日本薬剤的 | -<br><sup></sup>                                                             |
|--------------------------------------------------|------------------------------------------------------------------------------|
| 薬剤師メニュー                                          | メニューを選択してください。<br>- 日本薬剤師研修センターからのお知らせ                                       |
| QRコード表示                                          |                                                                              |
| 研修等の修了状況                                         | 薬剤師研修・認定電子システム(PECS) について<br>薬剤師研修・認定電子システム(PECS) は、令和3年3月から運用開始した新しいシステムです。 |
| 受講・受験申込                                          | 【注意】薬剤師メニューについて                                                              |
| レポート提出                                           | 現在利用可能なメニューは、「個人情報変更」メニューのみです。<br>順次、利用可能となり次第、ここでお知らせします。                   |
| 受講歴一覧                                            | ・「個人情報変更」メニューにおいて、「その他」の情報は、機械的に順次更新されます。                                    |
| 認定申請                                             | こちらをクリックして下さい。                                                               |
| IDカード発行申請                                        |                                                                              |
|                                                  |                                                                              |

個人情報変更

### 3. 研修認定薬剤師 新規を選択して下さい。

Japan Pharmacists Education Center 公益財団法人日本薬剤師研修センター 薬剤師研修・認定電子システム

ログアウト

| 削師メニュー           | 認定申請                           |           |            |
|------------------|--------------------------------|-----------|------------|
| Rコード表示           | 認定区分選択                         |           |            |
| 修等の修了状況          | 申請する認定の新規ボタン、再新規ボタンまたは更新ボタンをクリ | ックしてください。 |            |
| 講・受験申込           | ※認定申請には研修受講単または更新ホタンをクリックしてくたさ |           |            |
| ポート提出            | 認定の名称                          | 認定期限      |            |
| 。                | 研修認定薬剤師                        | -         | 新規         |
|                  | 漢方薬・生薬認定薬剤師                    | 1.75      |            |
| 思定申請             | 小児薬物療法認定薬剤師                    | _         |            |
| <b>)</b> カード発行申請 | 题定宝務宝習指道茎剖師                    |           | こちらをクリックして |
| 国人情報変更           |                                |           |            |

現在認定を有しているが、更新申請に必要な単数を取得できなかった方は、再度新規として申請することになります。新規として再度申請可能 な時期は、現在の認定期限の翌日からになります。現在の認定期限の翌日になりましたら、「新規」のボタンが表示され、クリックできるようになり ます。

#### 4. PECSを介して取得した単位の表示

| QRコード表示   | 単位使用選択     |                                 |     |        |                        |         |
|-----------|------------|---------------------------------|-----|--------|------------------------|---------|
| 研修等の修了状況  | 使用する単位を選   | <b>択し、次へボタンをクリックしてください。</b>     |     |        |                        |         |
| 受講・受験申込   | 計算ボタンをクリ   | ックすると単位を計算します。                  |     |        |                        |         |
| レポート提出    | 認定の名称:     | 研修認定薬剤師(新規)                     |     |        |                        |         |
| 受講歴一覧     | 使用単位(内手帳単  | 位) 0 (0)                        |     |        |                        |         |
| 認定申請      | 全単位(内手帳単位  | ) 123 (0)                       |     |        |                        |         |
| IDカード発行申請 | 4年目        |                                 |     |        |                        |         |
| 個人情報変更    |            |                                 | 1   |        |                        |         |
|           | 単位取得日      | 研修会名                            | 単位数 | 種類     | 使                      | 用選択     |
|           | 2021/08/02 | オオアリ市薬剤師会研修会(07/26PM15:00<br>~) | 1   | 研修認定のみ | ● 使用する                 | ○ 使用しない |
|           | 2021/08/02 | オオアリ市薬剤師会研修会7月26日14:00~         | 1   | 研修認定のみ | ● 使用する                 | 〇 使用しない |
|           | 2021/08/03 | 3A次テスト学術集会                      | 1   | 研修認定のみ | <ul><li>使用する</li></ul> | ○ 使用しない |
|           | 2021/08/03 | 3A次テスト学術集会                      | 1   | 研修認定のみ | ● 使用する                 | ○ 使用しない |
|           | 2021/08/03 | オオアリ研修会0727                     | 3   | 研修認定のみ | <ul><li>使用する</li></ul> | ○ 使用しない |
|           | 2021/08/04 | 大館学会1                           | 4   | 研修認定のみ | <ul><li>使用する</li></ul> | ○ 使用しない |
|           | 2021/08/04 | オオアリ研修会0728                     | 4   | 研修認定のみ | <ul><li>使用する</li></ul> | ○ 使用しない |

PECSを介して取得した 単位(具体的には2022 年4月1日以降に参加され た研修については、左図の ように表示されます。申請 に算入しない場合は、 「使用しない」のラジオボ タンを押下して下さい。 PECSを介して取得した 単位がない場合は、左図の ような表示は出ません。

注意! PECSを介して取得された単位がシステム上に反映される期間は以下のとおりです。

・集合研修(QRコードで受付されたもの) 1週間後に反映

- ・学術集会(QRコードで受付されたもの) 1週間後に反映
- ・ウエブ利用研修(集合研修即時配信) 1ヶ月後に反映
- ・ウエブ利用研修(学術集会) 1ヶ月後に反映
- ・e-ラーニング (25年3月まで) 受講した月の翌々月までに反映 (例:4月中に受講した単位は、まとめて4/30取得分となり、6月末までに反映されます。)
- ・e-ラーニング (25年4月~ ) 受講修了日以降翌月末までの間に反映 (受講年月日(単位付与日)は実際の受講修了日)

・自己研修、学術集会等発表(講師含む)、学術雑誌論文掲載は、審査には2ヶ月程度かかります。受理されたら、それぞれの申請を出された日での取得単位となります。

研修認定薬剤師のご申請は、全ての単位がシステム上に反映された後に行って下さい。

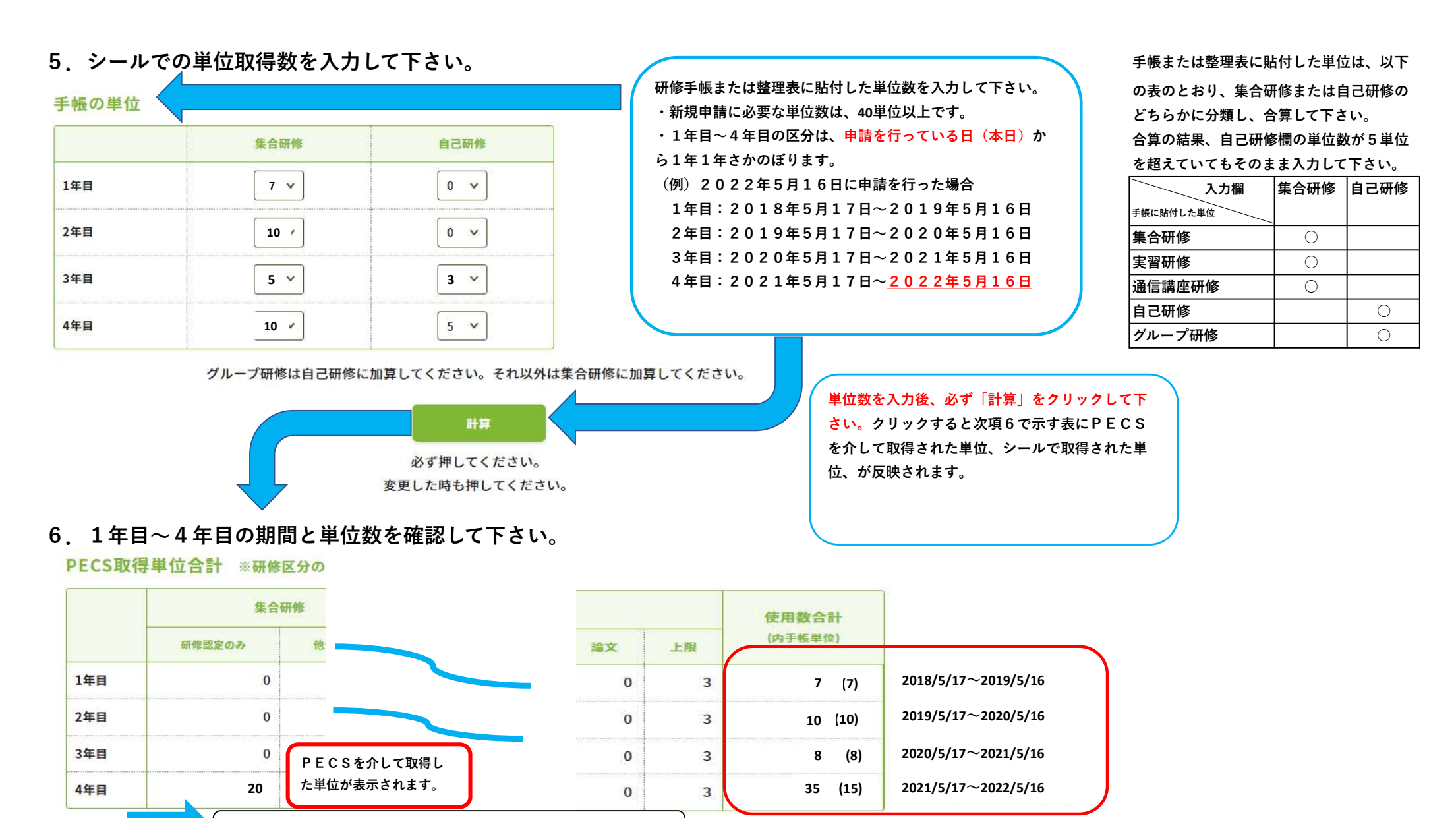

右にスクロールすると、1~4年目の期間が表示されます。

※上のスクロールパーによって表の全体が確認できます。

※合計40単位で申請可能となります。

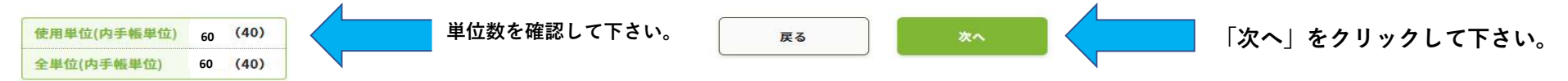

### 7. 必要事項を入力して下さい。

薬剤師メニュー

認定申請 認定証の氏名は申請時にPECSに登録さ れている氏名になります。 QRコード表示 その他個人情報入力 研修等の修了状況 **X**1 名前で、機種依存文字を使用される場合は、認定薬剤師 薬剤師情報 受講・受験申込 カード申請手続きを開始する前に、予め、正しいお名前 V を記載したPDFファイルを準備してください。 1必須 レポート提出 勤務先種別等 ※研修情報の把握のため、情報提供のご協力をお願い致します。 種依存文字かどうかが分からない場合でも、一点之繞と 受講歴一覧 ホームページ上の名前掲載希望は、 二点之繞などの違いが気になるときは、PDFファイルを ホームページ上での ()必須) 希望する ○ 希望しない 次の認定申請時まで変更できません。 名前の掲載 作成して、「正式な氏名」に添付してください。 認定申請 機種依存文字を使用しない場合は、添付の必要はありま ファイルの選択ファイルが選択されていません 正式な氏名の添付(PDF) ₩1 せん。(例:髙、﨑、圡、吉、楓、角、椿、鄭、祐、祐、 IDカード発行申請 ・PDFのみアップロード可能です。 鰝、馰など) 更新回数 0回 個人情報変更 機種依存文字を使用しない場合は、添付の必要はありま せん。 郵便番号 107 0052 (半角数字) 都道府県 東京都 > 認定証の送付先になります。 住所 PECS登録住所を表示してい 港区赤坂1-9-13 1必須 認定証送付先 ますので、これ以外の住所に送 ビル・マンション名または会社名・部署名 付を希望る場合は、変更して下 三会堂ビル さい(後日の変更はできませ ※勤務先を指定する場合、会社名・部署名はビル・マンション名の欄に入力してください。 送付先電話番号 **h**) 。 03 3568 8201 (半角数字) 氏名 研修太郎

#### 注意!

氏名、住所ともに申請後の変更はできません。

**|姓が変更になっている場合は、先に「個人情報変更||メニューより変更して下さい。このページの情報にて認定証の印刷、送付を行います。** 

| 支払方法 |        | 審査料の支払方法を選択して下さい。 |  |
|------|--------|-------------------|--|
|      |        | ○ クレジットカード        |  |
|      |        | ○ コンビニ決済          |  |
|      |        | 0 21-7-1          |  |
| 支払方法 | (1)必須) | ○ □-ッン            |  |
|      |        | ○ ミニストップ          |  |
|      |        | ○ ディリーヤマザキ        |  |
|      |        | ○ ファミリーマート        |  |

送付先の住所に送付します。申請後に個人情報を変更しても氏名や送付先には反映しません。

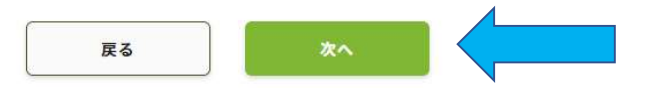

注意!

当財団独自の領収書は発行いたしません。利用されたクレジット会社の利用明細、 またはコンビエンスストアで発行された領収書を以て当財団の領収書とします。 クレジットカードを利用された場合、認定証が交付されましたら、認定証とクレ ジットカードの利用明細を組み合わせ、審査料が支払われたことの確証として下 さい。申請後、審査料支払い方法の変更はできません。 (参考)特定商取引法に基づく表記

http://www.jpec.or.jp/information/law.html

支払い方法を選択後、「次へ」をクリックして下さい。 審査料は11,000円です。

### 注意!

クレジットカード決済の場合には、 ブラウザーの戻るボタンは使用しな いでください。決裁エラーになる可 能性があります。

#### ・生涯学習自己診断入力を行って下さい。

・入力は必須です。ただし、点数の大小が認定審査に影響することはありません。
 ・現在薬剤師として勤務していない方は、前職や、今後就く勤務先を想定して入力して下さい。

| <sub>薬剤師メニュー</sub> | 認定申請                                                                                                 |                                                                                                    |                                                                                                    |                                                                                                    |                                                          |
|--------------------|----------------------------------------------------------------------------------------------------|----------------------------------------------------------------------------------------------------|----------------------------------------------------------------------------------------------------|----------------------------------------------------------------------------------------------------|----------------------------------------------------------|
| QRコード表示            | 生涯学翌白己診断λ                                                                                            | <i>†</i>                                                                                                    |                                                                                                    |                                                                                                    |                                                          |
| 研修等の修了状況           | ◇本指標項目は、全職域                                                                                          |                                                                                                    | り、あるいは研                                                                                                    | 修した内容を                                                                                                    | 整理・確認す                                                   |
| 受講・受験申込            | る ときの目安として用い<br>◇学習方法は、受講(座                                                                          | 、今後の学習計画 の立案の参考とする。<br>学、e-ラーニング)、実習などである。                                                                                                    |                                                                                                    |                                                                                                    |                                                          |
|                    | → (A) 及び (B) には、                                                                                     | 各項目に1~10点を記入する。 (A-B)の値により相対的に重点を置                                                                                                    | くべき研修内容                                                                                                    | を自己判断す                                                                                                    | 13.                                                      |
| レホート提出             | I 倫理、法令、制度                                                                                           | Ē                                                                                                    |                                                                                                    |                                                                                                    |                                                          |
| 受講歴一覧              |                                                                                                    |                                                                                                    | 業務上必要度                                                                                                    | 現状達成度                                                                                                    | 自己学習                                                     |
| 認定申請               |                                                                                                    |                                                                                                    | (A)                                                                                                    | (B)                                                                                                    | 必要度(A-B)                                                 |
| Dカード発行申請           | 倫理                                                                                                   | 一般倫理、医療倫理、研究倫理、患者の権利、利益相反                                                                                                    | ×                                                                                                    | <b>v</b>                                                                                                    |                                                          |
| 個人情報変更             | 医療保険・介護保険制度                                                                                          | 診療報酬、調剤報酬、薬価基準、国民医療費、療養担当規則(薬担、療<br>担)、介護保険                                                                                                    | ~                                                                                                    | <b>`</b>                                                                                                    |                                                          |
|                    |                                                                                                    |                                                                                                    |                                                                                                    |                                                                                                    |                                                          |
|                    | 業務関連の法規                                                                                              | 法規全般(守秘義務等)、医薬品医療機器等法、薬剤師法、医療法、麻薬及<br>び向精神薬取締法、PL法、毒物創物取締法、個人情報保護法、臨床研究法                                                                                                    | ×                                                                                                    | •                                                                                                    |                                                          |
|                    | 業務関連の法規                                                                                              | 法規全般(守秘義務等)、医薬品医療機器等法、薬剤師法、医療法、麻薬及<br>び向精神薬取締法、PL法、毒物創物取給法、個人情報保護法、臨床研究法                                                                                                    | <br>全項                                                                                                    | <b>「</b> 」                                                                                                    | ヽて、入力                                                    |
|                    | 業務関連の法規<br>VI 医薬品開発 * 薬                                                                              | 法規全般(守秘義務等)、医薬品医療機器等法、薬剤師法、医療法、麻薬及<br>び向精神薬取締法、PL法、毒物創物取締法、個人情報保護法、臨床研究法<br>事行政                                                                                                    | <br>全項                                                                                                    | ■につい                                                                                                    | って、入力                                                    |
|                    | 業務関連の法規<br>VI医薬品開発・薬                                                                                 | 法規全般(守秘義務等)、医薬品医療機器等法、薬剤師法、医療法、麻薬及<br>び向精神薬取締法、PL法、毒物創物取締法、個人情報保護法、臨床研究法<br>事行政                                                                                                    | マーク (A)     マーク (A)      マーク (A)     マーク (A)     マーク     マーク | <ul> <li>         ・         ・         ・</li></ul>                                                                    | いて、入力<br><sup>自己学習</sup><br><sup>必要度(A-B)</sup>          |
|                    | 業務関連の法規<br>VI 医 薬 品 開 発 ・ 薬 朝<br>基礎薬学                                                                | 法規全般(守秘義務等)、医薬品医療機器等法、薬剤師法、医療法、麻薬及<br>び向精神薬取締法、PL法、毒物創物取締法、個人情報保護法、臨床研究法<br>事行政<br>生化学、分子生物学、薬理学、薬物動態学、機能形態学、病理学、微生物<br>学、薬剤学、製剤学、有機化学、無機化学、分析化学、物理化学                                                                                                    | ✓  全項 <b>業務上必要度</b> (A)   10 ✓                                                                                                    | <ul> <li>、</li> <li>目につし</li> <li>現状達成度<br/>(B)</li> <li>(B)</li> <li>(7 、)</li> </ul>                               | いて、入力<br><sup>自己学習</sup><br><del> 必要度(A-B)</del><br>3    |
|                    | 業務関連の法規<br><b>VI 医薬品開発・薬</b><br>基礎薬学<br>薬事行政・医療行政                                                    | 法規全般(守秘義務等)、医薬品医療機器等法、薬剤師法、医療法、麻薬及<br>び向精神薬取締法、PL法、毒物劇物取締法、個人情報保護法、臨床研究法<br>事行政<br>生化学、分子生物学、薬理学、薬物動態学、機能形態学、病理学、微生物<br>学、薬剤学、製剤学、有機化学、無機化学、分析化学、物理化学<br>医薬分業、承認審査・適正使用、医療・薬事監視、後発医薬品の使用、医薬<br>品副作用被害救済制度、再審査、再評価                                                                           | ✓ 全項目 第務上必要度(A) 10 ✓ 10 ✓                                                                                                    | <ul> <li>、</li> <li>目につし</li> <li>現状達成度<br/>(B)</li> <li>7、</li> <li>8、</li> </ul>                                   | いて、入力<br><u> 自己学習</u><br>必要度(A-B)<br>3<br>2              |
|                    | <ul> <li>業務関連の法規</li> <li>VI 医薬品開発 * 薬</li> <li>基礎薬学</li> <li>薬事行政・医療行政</li> <li>医薬品開発・流通</li> </ul> | 法規全般(守秘義務等)、医薬品医療機器等法、薬剤師法、医療法、麻薬及<br>び向精神薬取締法、PL法、毒物劇物取締法、個人情報保護法、臨床研究法<br>事行政<br>生化学、分子生物学、薬理学、薬物動態学、機能形態学、病理学、微生物 学、薬剤学、製剤学、有機化学、無機化学、分析化学、物理化学<br>医薬分業、承認審査・適正使用、医療・薬事監視、後発医薬品の使用、医薬<br>品副作用被害救済制度、再審査、再評価<br>工場業務見学、品質規格、非臨床試験、臨床試験、製造販売後調査、市販直 後調査、総括製造販売責任者、GLP、GMP、GCP、GQP、GPSP、GVP | ▼  全項 <b>業務上必要度</b> (A)   10 ▼   10 ▼    10 ▼                                                                                                    | <ul> <li>、</li> <li>目につし</li> <li>現状達成度<br/>(B)</li> <li>(B)</li> <li>(7 、)</li> <li>(8 、)</li> <li>(5 、)</li> </ul> | いて、入力<br><u> 自己学習</u><br><u> 必要度(A-B)</u><br>3<br>2<br>5 |

### 8. 入力した情報を確認して下さい。

#### 薬剤師メニュー

|           | 認定申請                               |            |       |
|-----------|------------------------------------|------------|-------|
| QRコード表示   |                                    |            |       |
| 研修等の修了状況  | 申請内容確認<br>申請内容を確認して、申請ボタンをクリックしてくだ | さい。        |       |
| 受講・受験申込   | (入力した内容を変更する場合は、戻るボタンをクリ           | ックしてください。) |       |
| レポート提出    | 認定の名称:研修認定薬剤師(新規)                  |            |       |
| 受講歴一覧     |                                    |            |       |
| 認定申請      | ●単位使用                              |            |       |
| IDカード発行申請 | PECS取得単位合計 ※研修区分の詳細は <u>こちら</u>    | をご覧ください。   |       |
| 個人情報変更    | 集合研修                               | 自己研修       | 体四种人司 |

|     | 集合研    | 自己研修   |      |    |    |    | 使用数合計 |    |         |
|-----|--------|--------|------|----|----|----|-------|----|---------|
|     | 研修認定のみ | 他から使用可 | レポート | 上限 | 発表 | 上限 | 論文    | 上限 | (内手帳単位) |
| 1年目 | 0      | 0      | 0    | 5  | 0  | 3  | 0     | 3  | 7 (7)   |
| 2年目 | 0      | 0      | 0    | 5  | 0  | 3  | 0     | 3  | 10 (10) |
| 3年目 | 0      | 0      | 0    | 5  | 0  | 3  | 0     | 3  | 8 (8)   |
| 4年目 | 20     | 0      | 0    | 5  | 0  | 3  | 0     | 3  | 35 (15) |

※上のスクロールバーによって表の全体が確認できます。

使用単位(内手帳単位) 60 (40)

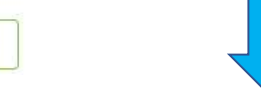

クレジットの方は入力画面があります。最後まで入力情報を確認して下さい。

## 9. 「申請」をクリックして下さい。

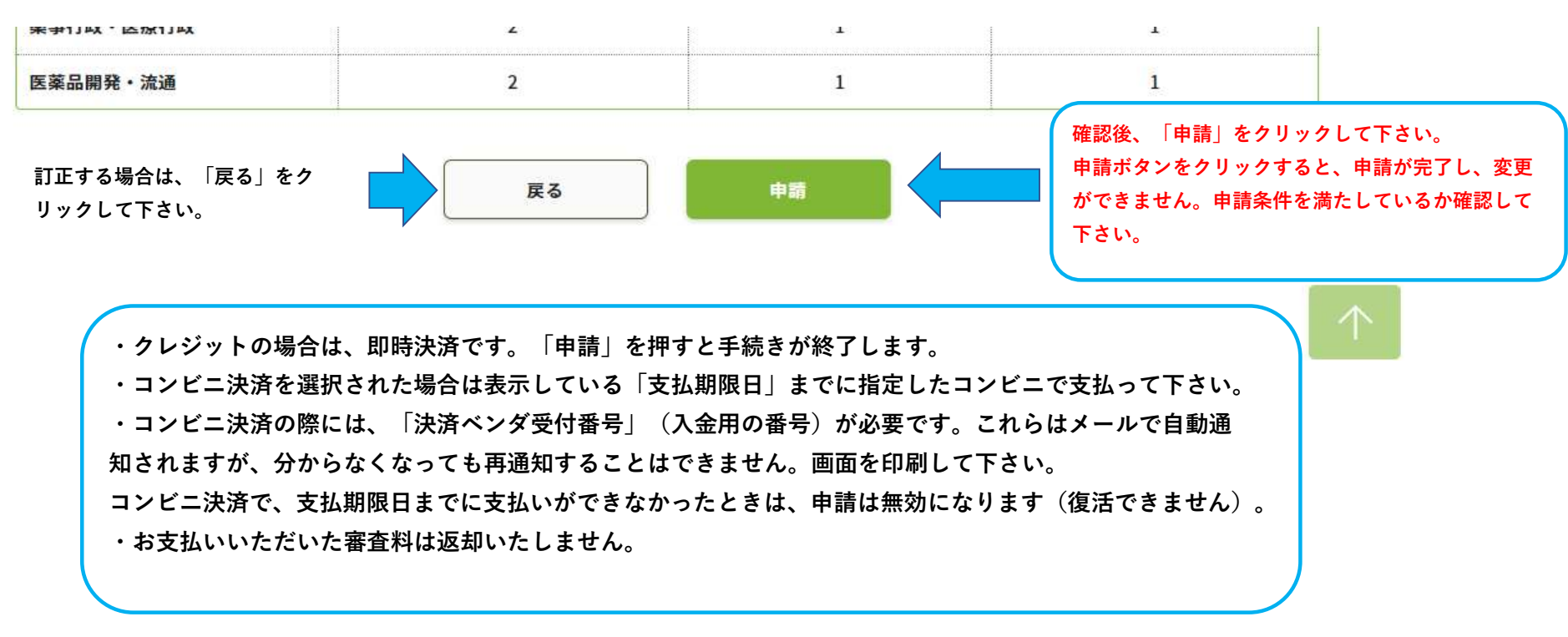

10. 手帳または必要物の送付

支払手続き完了後、「研修認定薬剤師制度 認定申請の受付完了について」メールが送信されます。申請にはメールに記載 された情報が必要です。案内に則り、研修手帳や認定申請時に提出が規定されている書類を送付して下さい。 送付物に不備があった場合は不受理になります。審査料の返金はできません。 また、送付後、不備が発覚したとしても追加の送付は受付ません。

【手帳等必要物の送付先】

公益財団法人日本薬剤師研修センター 研修認定薬剤師認定申請受付 担当宛

〒105-0003 東京都港区西新橋2丁目3-1 マークライト虎ノ門6階

11. 認定薬剤師カード(IDカード)について

認定薬剤師カード(IDカード)は認定が確定した後、別途の申込みになります。認定申請と同時に申し込むことは出来ません。 認定確定後、PECSにログインし、「IDカード発行申請」から申し込みを行って下さい。

| Japan Pharmacists Education Center<br>公益財団法人日本薬剤師 | <sup>研修センター</sup><br>薬剤師研修・認定電子システム<br>ログアウト                                   |
|---------------------------------------------------|--------------------------------------------------------------------------------|
| 薬剤師メニュー                                           | メニューを選択してください。                                                                 |
| QRコード表示                                           | 日本薬剤師研修センターからのお知らせ                                                             |
| 研修等の修了状況                                          | 薬剤師研修・認定電子システム(PECS) について<br>薬剤師研修・認定電子システム(PECS) は、令和3年3月から運用開始した新しいシステムです。   |
| 受講・受験申込                                           |                                                                                |
| レポート提出                                            | ほた思う案列的メーユーに、ういて<br>現在利用可能なメニューは、「個人情報変更」メニューのみです。<br>順次、利用可能となり次第、ここでお知らせします。 |
| 受講歴一覧                                             | ・「個人情報変更」メニューにおいて、「その他」の情報は、機械的に順次更新されます。                                      |
| 認定申請                                              |                                                                                |
| IDカード発行申請                                         | 認定確定後、こちらをクリックして下さい。                                                           |
| 個人情報変更                                            |                                                                                |

認定薬剤師カード(IDカード)は申込日における認定情報で作成します。 このため、新たな認定期間の認定薬剤師カード(IDカード)の作成を希望する場合は、必ず認定確定メー ルまたは認定証到着後に申し込みを行って下さい。